## **4Sight Upgrade Instructions:**

Installation of upgrade package is quite simple:

- 1) Download and copy the installation package to an USB disk.
- 2) Make sure the B-Scan/UBM probe was unplugged from the unit.
- 3) Boot-up the 4Sight.
- 4) Click "Window OS" and enter the password "malvern19355" to exit to desktop.
- 5) Open "Control Panel" -> "Programs->Programs and Features".
- 6) Uninstall the 4Sight program.
- 7) Double clicking on the "Computer" icon on the desktop. Open the folder "C:\Accutome\".
- 8) If you see a folder "bin", please delete it.
- 9) Plug-in the USB disk with the install package and open the file folder on the disk.
- 10) Right click the package (2.08.00 in this case) and select "Run as Administrator".
- 11) Follow the steps to install the new application.
- 12) Re-boot the 4Sight after installation.
- 13) The new version 2.08.00 should show on the Home screen.